# Hockey Calgary Team Manager User Accounts

#### **Team User Accounts**

A Team Manager user account has been computer generated for you to handle a number of league responsibilities for your team.

Go to <u>www.hockeycalgary.com</u> and click LOGIN in the upper right hand corner:

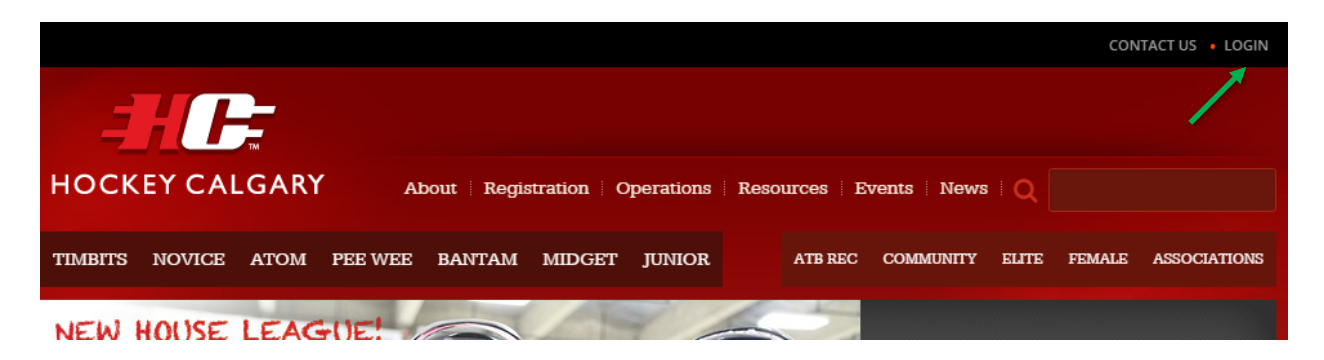

Once at the Login screen enter the Team Manager Login and password that has been provided to you by your association.

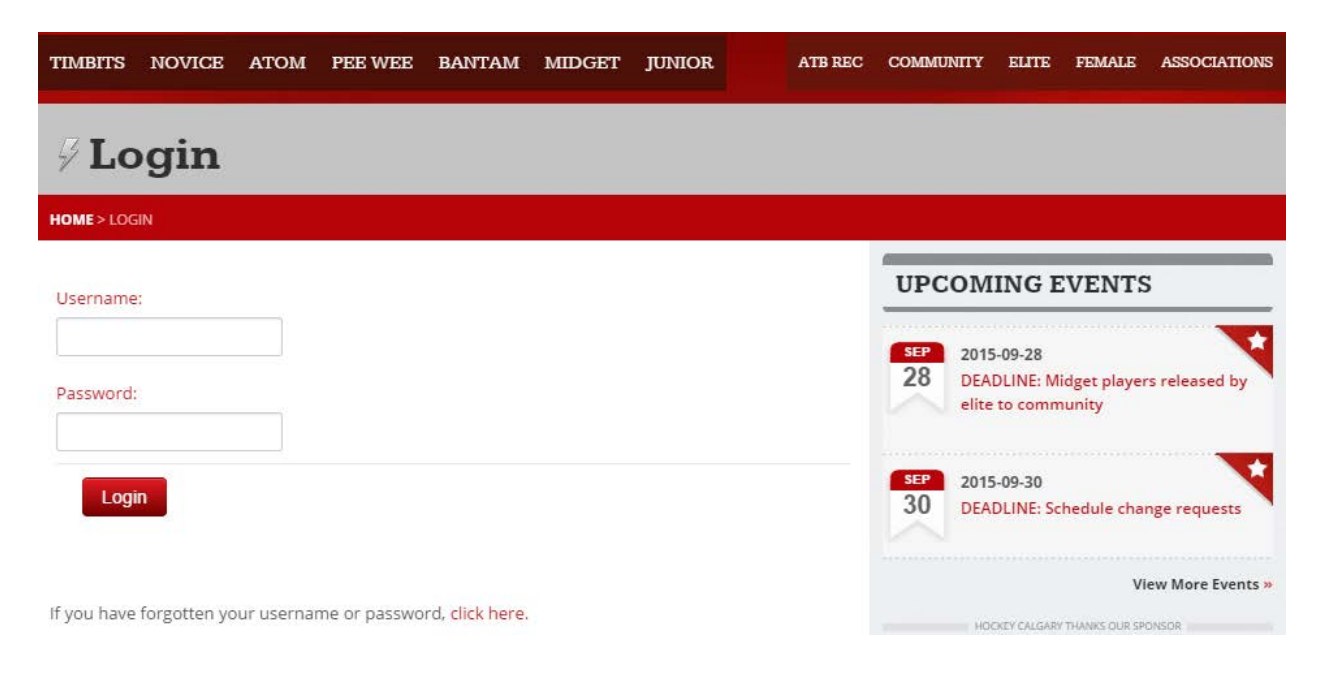

NOTE: If you forget your username or password, <u>click here</u> at the bottom of the login screen. Your username and password reset information will be emailed to the email address association with your user account. The first time you log on you will have to supply some additional information and also have the opportunity to change both the username and password to something more personal:

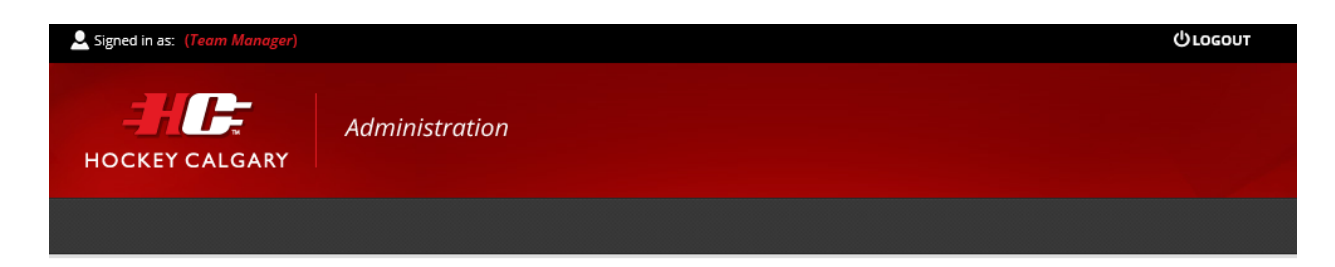

### **My Profile**

Welcome to the team administration for Bow River Junior Bruins.

Some features within this administration software will send confirmation and notification emails which will require your attention. Please review the following information and ensure all contact information is complete and accurate.

| First Name       |           |  |
|------------------|-----------|--|
| Last Name        |           |  |
| Email            |           |  |
| Phone            |           |  |
| Mobile           |           |  |
| Username         | 162123724 |  |
| Password         |           |  |
| Confirm Password |           |  |
|                  | Save      |  |

### **Team Manager Dashboard**

Once your profile is updated you will be taken to the home screen of the "Team Manager" dashboard.

| Signed in as: be  | eth Long (Team Manager)                                           |                                | REPORT A PROBLEM A MY PROFILE U LOGO | UT |
|-------------------|-------------------------------------------------------------------|--------------------------------|--------------------------------------|----|
| HOCKEY C          | Administ                                                          | ration                         |                                      |    |
| Home              | Team Administration                                               | Website Content                |                                      |    |
| Bow R             | Player Roster<br>Tearn Coaching Staff<br>Tearn Staff              | ruins                          |                                      |    |
| NEW! You can      | Games<br>Total Games                                              | Check your roster for details. |                                      | ×  |
| NEW! Player i     | Play an Exhibition Game<br>Play in a Tournament<br>Special Events | Click here.                    |                                      | ×  |
| Previous Games    |                                                                   | Upcoming Games                 | Coaching Staff                       |    |
| There are no prev | rious games.                                                      | There are no upcoming games.   | Roster is empty                      |    |
| Team Events       |                                                                   | Team News                      | Bench Staff                          | •  |
| You have no upco  | oming events.                                                     | You have not posted any news.  | Team Roster                          |    |
|                   | Add Event                                                         | Add News                       | Roster is empty                      |    |
|                   |                                                                   |                                | Affiliate Players                    | •  |

### **Player Roster**

This this tab will list all registered players and approved affiliate players from the Hockey Canada Registry (HCR). Additions or deletions to the player roster must be made by the Association Registrar in HCR, once made the Hockey Calgary website roster will reflect those changes within 24 hours. This list will display jersey number, name and position.

#### EDIT ROSTER

Clicking the edit roster button will allow for changes to jersey number and position, the rest is downloaded directly from the HCR database.

### **Team Coaching Staff**

This tab will list all registered team officials from the Hockey Canada Registry (HCR). Additions or deletions to the coaching staff must be made by the Association Registrar in HCR, once made the Hockey Calgary website roster will reflect those changes within 24 hours. This list will display name, role, HCR ID and the primary email and telephone number.

Edit Clicking the edit button will allow for changes to the position, the rest is downloaded directly from the HCR database. If the team official has an email listed, the Team Manager can Grant Access to this team official who will then receive an automatic email with their username and password.

### **Team Staff**

This tab will list all individuals that have been issued a Hockey Calgary user account. Requests for additional user accounts must be made to Hockey Calgary by an existing user or an association representative.

### Games

This tab will list all games for your team.

| Signed in as: be | eth Long ( <i>Team M</i> | anager)      |                 | REPORT A PROBLEM | MY PROFILE | Огосопт |
|------------------|--------------------------|--------------|-----------------|------------------|------------|---------|
| HOCKEY           |                          | Administro   | ition           |                  |            |         |
| Home             | Team Adr                 | ninistration | Website Content |                  |            |         |

### **Game Scoresheets and Schedule**

|       |           |                     |                |        |                                      |         |                               |          |                                 |                    |   | Hide Filters |
|-------|-----------|---------------------|----------------|--------|--------------------------------------|---------|-------------------------------|----------|---------------------------------|--------------------|---|--------------|
| Lea   | gue:      |                     |                |        | Round/Type                           | :       |                               |          | Tournam                         | ent:               |   |              |
|       |           |                     | ~              |        |                                      |         |                               | ~        |                                 |                    | ~ |              |
| Arer  | na:       |                     |                |        | Start Date:                          |         |                               |          | End Date                        | 2                  |   |              |
|       |           |                     | ~              |        |                                      |         |                               |          |                                 |                    |   |              |
| Gan   | ne Number |                     |                |        | Scoresheet                           | Status: |                               |          |                                 |                    |   |              |
|       |           |                     |                |        | All                                  |         |                               | ~        |                                 |                    |   |              |
|       |           |                     |                |        |                                      |         |                               |          |                                 |                    |   |              |
| Game  | Age       |                     |                |        |                                      |         |                               |          |                                 |                    |   |              |
| #     | Category  | League              | Date 🔸         | Start  | Home                                 | Score   | Visitor                       | Score    | Arena                           | Туре               |   |              |
| 00001 | Timbits   | Timbits -<br>Junior | Dec 1,<br>2015 | 1:00pm | Bow Valley<br>Junior Black<br>Flames |         | Bow River<br>Junior<br>Bruins |          | Acadia<br>Recreation<br>Complex | Exhibition<br>Game |   |              |
|       |           |                     |                |        |                                      | _       |                               |          |                                 |                    |   |              |
|       |           |                     |                |        | Start                                | < Pr    | evious                        | 1 N      | ext > End                       |                    |   |              |
|       |           |                     |                |        |                                      | Expo    | ort Downl                     | oad Cale | ndar                            |                    |   |              |

You can click the calendar icon displayed to save the game to an electronic calendar. The same feature is available from the public website as well.

### **Total Games**

This will display the number of sanctioned games your team has played. Games that are pending or in the future will not be displayed.

| Signed in as: be | th Long (Team Manager) | REP             | ORT A PROBLEM | PROFILE () LOGOUT |
|------------------|------------------------|-----------------|---------------|-------------------|
| носкеу с         | Administra             | tion            |               |                   |
| Home             | Team Administration    | Website Content |               |                   |

### **Total Games**

| Age Category | Team                    | ^     | Preseason  | Exh | bition | Tournament | Seeding | League | Total |
|--------------|-------------------------|-------|------------|-----|--------|------------|---------|--------|-------|
| Timbits      | Bow River Junior Bruins |       | 0          | 0   |        | 0          | 0       | 0      | 0     |
|              |                         |       |            |     |        |            |         |        |       |
|              |                         | Start | < Previous | 1   | Next > | End        |         |        |       |

This is a generic display for all age categories so it includes preseason, seeding and league which do not apply to Timbits teams. The numbers in those columns will remain at 0.

### Play an Exhibition Game

This form should only be submitted when your team is playing a formal game. A formal game is a classified as a mutual agreement between two teams using a dedicated full ice time with the sole purpose to spend more than 30% of the ice time playing a game, regardless of the format.

Informal games/scrimmages that are incorporated during a practice between teams from the same association do not require sanctioning and this form should not be submitted.

All sanctioned games must be played in accordance with the Hockey Calgary <u>Timbits Operations</u> <u>Manual</u>.

NOTE: Referees are not to be used in Junior Timbit games, coaches are to be on the ice to direct the players. Senior Timbit teams may use referees and should be arranged through the association of the host team.

Once all the information is supplied it will go to the Hockey Calgary Timbits Governor for their review. Once they have approved or denied the game, all team officials/staff association with Calgary teams involved in the game will receive an email indicating the status of the game. If the game has been approved a Travel Permit will automatically be issued.

| Signed in as: be | th Long (Team M | anager)      |                 | REPORT A PROBLEM | MY PROFILE | புгосопт |  |
|------------------|-----------------|--------------|-----------------|------------------|------------|----------|--|
| HOCKEYC          |                 | Administro   | ntion           |                  |            |          |  |
| Home             | Team Adn        | ninistration | Website Content |                  |            |          |  |

Previous Requests

### **Play an Exhibition Game**

| Upcoming Exhibition Games                                             | Game Details Review                                                                                                    |     |
|-----------------------------------------------------------------------|----------------------------------------------------------------------------------------------------|-----|
| Bow Valley Junior Black Flames (Junior) VS<br>Bow River Junior Bruins | Date of Game?                                                                                                    |     |
| Tuesday 1st December 2015                                             |                                                                                                    |     |
| Arena: Acadia Recreation Complex                                      | Game Time?                                                                                                    |     |
|                                                                       | 0                                                                                                    |     |
|                                                                       | Game Length?                                                                                                    |     |
|                                                                       | Select One                                                                                                    |     |
|                                                                       | Hockey Calgary Opponent?                                                                                                    |     |
|                                                                       | ⊖ Yes ⊖ No                                                                                                    |     |
|                                                                       | Are you hosting?                                                                                                    |     |
|                                                                       | ⊖ Yes ⊖ No                                                                                                    |     |
|                                                                       | Calgary Arena?                                                                                                    |     |
|                                                                       | ⊖ Yes ⊖ No                                                                                                    |     |
|                                                                       | □ I agree that Bow River Junior Bruins (Junior) will play this game in accordance with the Hock Calgary Timbits Operations Manual. | ey  |
|                                                                       | Previous                                                                                                    | ext |

You will notice that other exhibition games will display on the left hand side of the form.

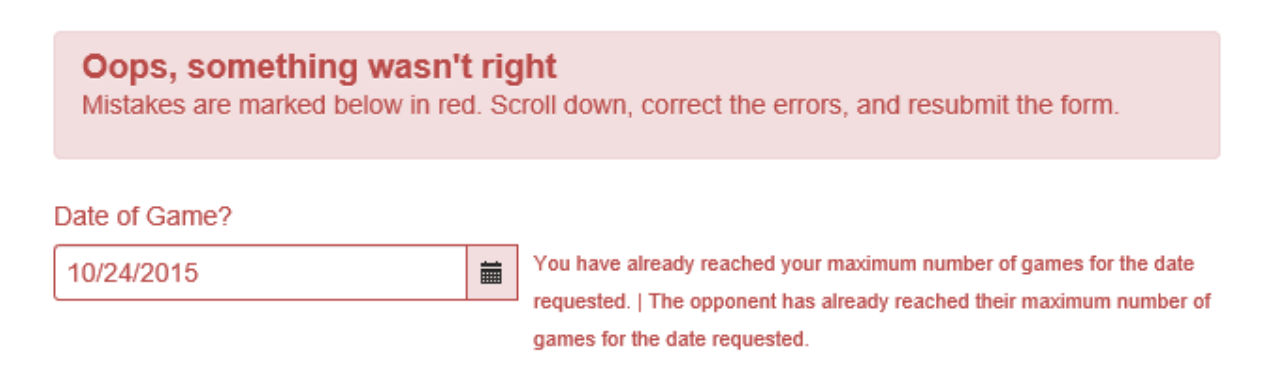

You would receive the error above if:

- The date you selected is before the date your team is permitted to play formal games (November 15<sup>th</sup> for Senior Timbits, December 1<sup>st</sup> for Junior Timbits)
- If either your team or your opponent has already reached the maximum number of games.

### **Play in a Tournament**

This tab is used when a team wants to participate in a tournament.

|                                  | Administr                        | ration                                                                |                      |            |             |  |
|----------------------------------|----------------------------------|-----------------------------------------------------------------------|----------------------|------------|-------------|--|
| Home                             | Team Administration              | Website Content                                                       | Standings            | Statistics | Infractions |  |
| <b>Play in</b><br>Upcoming T     | a Tourname                       | Tournament Details                                                    | Review               |            |             |  |
| You currently do tournaments sch | not have any upcoming<br>eduled. | Tournament Type O Provincials  O Hockey  Sanction Number? 00-00000000 | Calgary Sanctioned ( | ) Other    |             |  |

If "Hockey Calgary Sanctioned" is selected, the Hockey Calgary Tournament Sanction Number for the tournament they are attending must be entered. Once a valid Sanction Number is entered, it will advise that this form does not need to be submitted:

### **Play in a Tournament**

| Upcoming Tournaments   | Tournament Details Review                                                                                                    |
|------------------------|----------------------------------------------------------------------------------------------------|
| tournaments scheduled. | You do not need to complete this form to participate in the tournament. Please contact the tournament organizer to inquire about participating. |
|                        | Tournament Type<br>O Provincials  Hockey Calgary Sanctioned O Other<br>Sanction Number?<br>14-900174                                            |
|                        | Next                                                                                                    |

For all Hockey Calgary sanctioned tournaments the Tournament Organizer is responsible for adding the games. Once they have added the games to their tournament they will appear in the **Upcoming Tournaments** displayed to the right of the form.

If the "Hockey Calgary Sanctioned" tournament is being held outside Calgary, a Travel Permit will automatically be issued.

If "Other" is selected the Team Manager will have to enter information about the tournament:

| HOCKEYC | Administra          | ition           |           |            |             |  |
|---------|---------------------|-----------------|-----------|------------|-------------|--|
| Home    | Team Administration | Website Content | Standings | Statistics | Infractions |  |

### **Play in a Tournament**

| opcoming rournaments                                             |                                           |
|------------------------------------------------------------------|-------------------------------------------|
| You currently do not have any upcoming<br>tournaments scheduled. | Tournament Type                           |
|                                                                  | ○ Provincials ○ Hockey Calgary Sanctioned |
|                                                                  | Sanction Number?                          |
|                                                                  |                                           |
|                                                                  | Date Leaving?                             |
|                                                                  | <b>a</b>                                  |
|                                                                  | Date Returning?                           |
|                                                                  | <b>i</b>                                  |
|                                                                  | Tournament Name?                          |
|                                                                  |                                           |
|                                                                  | Tournament Host?                          |
|                                                                  |                                           |
|                                                                  | City                                      |
|                                                                  |                                           |
|                                                                  |                                           |
|                                                                  | Country                                   |
|                                                                  |                                           |
|                                                                  | Province/State                            |
|                                                                  |                                           |
|                                                                  |                                           |

Once all information has been entered and the form submitted you will receive a Travel Permit by email. Al travel permits issued to your team will also display on your home dashboard:

| Notice: The following Travel Permits are now available: |  |
|---------------------------------------------------------|--|
| Jan 23 to Jan 25                                        |  |

When you have returned from your tournament, you will be required to finalize your travel permit. Your home dashbaord will display the following:

Notice: The following Travel Permit needs to be finalized:Jan 23 to Jan 25

Click on the link provided, and it will ask you to provide the number of games played in the tournament. Using the drop down, select the number of games and SAVE. Now the games will appear in your **Total Games** tab described above.

## **Finalize Travel Permit**

| How Many Games Did You Play? |  |
|------------------------------|--|
| Save                         |  |

### **Special Events**

This tab will allow Team Managers to request Special Events as well as display previous requests.

### **Special Events**

|                             |                         |         |        |             |        | Request an Even |
|-----------------------------|-------------------------|---------|--------|-------------|--------|-----------------|
| Event:                      |                         | Status: |        | Start Date: |        | Hide Filters    |
| End Date: Search            |                         | Search  |        |             |        |                 |
| ubmitted                    | Event                   |         | Starts | ▲ Ends      | Status |                 |
| nere are no special event r | equests in the database | Ģ       |        |             |        |                 |
|                             |                         |         |        |             |        |                 |

To submit a Special Event Request, click **Request an Event**. On the Event drop down, select the event that best describes your event. The description box will allow you to provide additional information that might be relative to the request, such as the location of your event. When all information is entered, click **Submit**.

Once the form has been submitted it will be auto-approved based on a set criteria from Hockey Canada.

|                 |                                                                                                    |         |               |   |        |  |                          |                         | Request ar             | n Event |
|-----------------|----------------------------------------------------------------------------------------------------|---------|---------------|---|--------|--|--------------------------|-------------------------|------------------------|---------|
|                 |                                                                                                    |         |               |   |        |  |                          |                         |                        |         |
|                 |                                                                                                    |         |               |   |        |  |                          |                         | Hide Filters           |         |
| Event:          |                                                                                                    | Status: | Status: Start |   |        |  |                          |                         |                        |         |
|                 | •                                                                                                    |         |               |   | ·      |  |                          |                         |                        |         |
| End Dat         | te:                                                                                                    | Search  |               |   |        |  |                          |                         |                        |         |
|                 |                                                                                                    |         |               |   |        |  |                          |                         |                        |         |
| Submitted       | tted Event                                                                                                    |         |               |   |        |  | Starts                   | Ends                    | Status                 |         |
| Oct 20,<br>2015 | Off-Ice: Bottle Drives, Tree Sales, Car Wash, Bake Sale                                                                 |         |               |   |        |  | Oct 24, 2015<br>12:00 pm | Oct 24, 2015<br>2:00 pm | Approved<br>Conditions | View    |
| Oct 20,<br>2015 | Off-Ice: Other Sport Activity - Social or Team Building (including ball hockey, in-line hockey, bowling, swimming, etc) |         |               |   |        |  | Oct 31, 2015<br>12:00 pm | Oct 31, 2015<br>1:00 pm | Denied<br>Conditions   | View    |
|                 |                                                                                                    | Start   | < Previous    | 1 | Next > |  | End                      |                         |                        |         |

### **Special Events**

If a request is denied, it doesn't mean the team can't participate in the event, they just need to be aware that they are participating without coverage through Hockey Canada Insurance. In both instances above the Team Manager should refer to the Conditions which will provide additional information the Team Manager should be aware of for those events that have been approved and provide an explanation for why an event has been denied.